## O sistema informa que o login informado não corresponde ao que foi cadastrado no SIG, e agora?

Utilize a opção de recuperação de login/usuário.

1º Passo: Clique em "Cadastro / Recuperação Acesso"

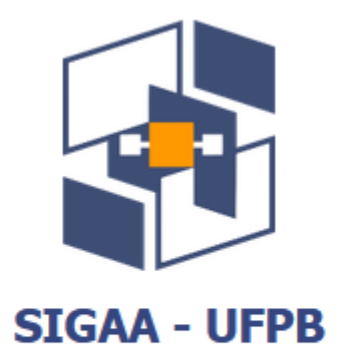

## Usuário

| Senha |        |                               |
|-------|--------|-------------------------------|
|       |        |                               |
|       |        |                               |
|       | Entrar |                               |
|       |        | Cadastro / Recuperação Acesso |
|       |        | Outros Sistemas               |
|       |        |                               |

SIGAA - 20210302062508-master - Copyright © 2006-2021 - UFPB

2º Passo: Clique em "Esqueceu o login"

| UFPB                                                                              | 🕖 Entrar                             |
|-----------------------------------------------------------------------------------|--------------------------------------|
| SIGAA<br>Portal Público                                                           | Universidade Federal 🏙<br>da Paraíba |
| Aqui você pode realizar seu cadastro no SIGAA, ou recuperar o acesso a sua conta. |                                      |
| CADASTRO DE USUÁRIOS                                                              |                                      |
| CADASTRO                                                                          |                                      |
| Discente                                                                          |                                      |
| Docente ou Funcionário                                                            |                                      |
| Familiares                                                                        |                                      |
|                                                                                   |                                      |
| RECUPERAÇÃO                                                                       |                                      |
| Perdeu o e-mail de confirmação de cadastro                                        |                                      |
| Esqueceu o login                                                                  |                                      |
| Esqueceu a senha                                                                  |                                      |
|                                                                                   |                                      |
| SUPORTE                                                                           |                                      |
| Abrir Chamado                                                                     |                                      |
|                                                                                   |                                      |

## 3º Passo: Preencha o e-mail e o conteúdo da imagem e, em seguida, clique em Recuperar.

| UFPB - SIGAdmin - Sistema                                                  | a de Administração dos                      | Sistemas (Técnica e Gestão)                                                                          |
|----------------------------------------------------------------------------|---------------------------------------------|----------------------------------------------------------------------------------------------------|
|                                                                            |                                             |                                                                                                    |
|                                                                            |                                             |                                                                                                    |
| Caro usuário,                                                              |                                             |                                                                                                    |
| Se você não se lembra o login cadas<br>o(s) seu(s) login(s) em seu endereç | trado no sistema, digite o<br>o eletrônico. | o seu e-mail no formulário abaixo e clique no botão "Recuperar". Após alguns instantes você receberá |
|                                                                            |                                             | Esqueceu o login?                                                                                    |
|                                                                            | Digite o seu e-mail:                        |                                                                                                    |
|                                                                            | Imagem:                                     | Digite o que conteúdo da imagem                                                                      |
|                                                                            |                                             | Recuperar << Voltar                                                                                  |
|                                                                            |                                             |                                                                                                    |

- 1. Aguarde alguns minutos
- 2. Acesse seu e-mail
- 3. Se não tiver na caixa de entrada, verifique na caixa de spam. Se tiver, favor, coloque o email na lista confiável.

Revisão #4 Criado 12 abril 2021 19:56:27 por João Pessoa Atualizado: 18 fevereiro 2025 12:49:31 por Bayeux